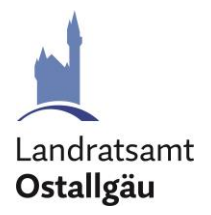

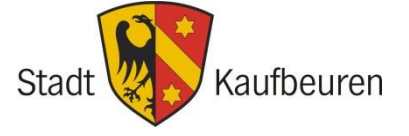

Landratsamt Ostallgäu Jugendamt - Familienbildung Isabel Costian Schwabenstraße 11 87616 Marktoberdorf Tel.: 08342 911-510 familienbildung@Ira-oal.bayern.de www.ostallgaeu.de/familie

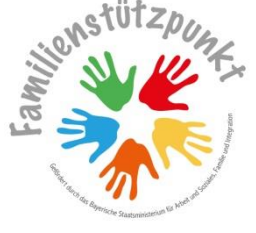

Stadt Kaufbeuren Abteilung Gleichstellungs- und Familienbeauftragte Elke Schad Salzmarkt 2 - 4 | 87600 Kaufbeuren Tel.: 08341 437-761 elke.schad@kaufbeuren.de www.familie.kaufbeuren.de

18.09.20232

# Schritt-für-Schritt-Anleitung zur Erfassung von Veranstaltungen im Familienkalender in der Familienapp: familienapp-kf-oal.de

Sehr geehrte Damen und Herren,

herzlich Willkommen zur Familienapp Kaufbeuren – Ostallgäu!

Wir freuen uns, dass Sie Veranstaltungen für Eltern und Familien planen und organisieren. Der Familienkalender in unserer App bietet einen Überblick über Angebote, die für alle Eltern und Familien im Landkreis Ostallgäu und in der Stadt Kaufbeuren offen sind.

Aufgeführt sind Angebote der öffentlichen und freien Jugendhilfe, der Erwachsenenbildung, ehrenamtlicher Organisationen, sowie kommerzieller Anbieter. In unserer Familien-App besteht für Sie die Möglichkeit zur persönlichen Registrierung und anschließender Erfassung Ihrer Veranstaltungen zur Familienbildung in einer der folgenden Kategorien:

Schwangerschaft, Geburt und erste Zeit danach // Eltern-Kind-Gruppen laufend / offen // Eltern-Kind-Kurse // Kurse für Eltern // Erziehung und Entwicklung // Finanzielles und Rechtliches // Gesundheit und Ernährung // Bewegung // Freizeit und Ferienangebote // Feste, Basare, Flohmärkte // Sonstige Veranstaltung

In der App haben Sie viele verschieden Möglichkeiten Ihr Angebot individuell und sehr benutzerfreundlich zu präsentieren und bei Bedarf kurzfristig abzuändern, wie z. B. Teilnahmegebühren, Veranstaltungsorte und vieles mehr. Ihre persönlichen Daten werden dabei SSL verschlüsselt und sind so vor einer Kenntnisnahme durch Dritte geschützt. Für den Inhalt der Angebote sind die Veranstaltenden verantwortlich.

Mit freundlichen Grüßen

Costian

**Isabel Costian** Jugendamt - Familienbildung Landkreis Ostallgäu

1 Salar

Elke Schad Abteilung Gleichstellungs- und Familienbeauftragte Stadt Kaufbeuren

## Leitfaden zur Registrierung und Veranstaltungseintragung der Familien App Kaufbeuren – Ostallgäu

https://familienapp-kf-oal.de/

| familienapp               | Veranstaltungen eintragen                                                                                                    |
|---------------------------|----------------------------------------------------------------------------------------------------|
| 🚺 🖬 kf-oal                | Herzlich Willkommen! Wir freuen uns, dass Sie Veranstaltungen für Eltern und<br>Familien planen und organisieren. Der Familienkalender ist ein Überblick über |
| G Startseite              | Angebote der Familienbildung, die für alle Eltern im Landkreis Ostallgäu und in<br>der Stadt Kaufbeuren offen sind. Aufgeführt sind Angebote für Familien der |
| Neuigkeiten               | öffentlichen und freien Jugendhilfe, der Erwachsenenbildung, ehrenamtlicher                                                                                   |
| 🗑 Veranstaltungen         | Organisationen sowie kommerzieller Anbieter. Mögliche Teilnahmegebühren                                                                                       |
| I Wissenswertes           | können sich daher unterscheiden. Für den Inhalt der Angebote sind die<br>Veranstalter verantwortlich. In unserem Angebot besteht für Anbieter der             |
| Videos                    | Familienbildung die Möglichkeit zur Eingabe persönlicher oder geschäftlicher                                                                                  |
| J Notrufnummern           | Daten sowie der eigenen Veranstaltungen der Familienbildung. Ihre Daten                                                                                       |
| ඩු Downloads              | werden dabei auf dem Transport unter Verwendung einer Software (SSL)<br>verschlüsselt und sind so vor einer Kenntnisnahme durch Dritte geschützt.             |
| 🔁 Veranstaltung eintragen | Klicken Sie auf den untenstehenden Button, um ein Veranstaltungskonto                                                                                         |
|                           | anzulegen und Veranstaltungen einzutragen.                                                                                                    |
| Datenschutz • Impressum   | Veranstaltungskonto anlegen                                                                                                    |
| Landers<br>Geologie       | Sie haben bereits ein Veranstaltungskonto?                                                                                                    |
|                           | → Zum Login                                                                                                    |
|                           |                                                                                                    |

#### Familien-App Kaufbeuren Ostallgäu

| 0                                    | 2          | 3       |
|--------------------------------------|------------|---------|
| Veranstaltungskonto                  | Basisinfos | Kontakt |
| * Ihre E-Mail-Adresse                |            |         |
|                                      |            |         |
| Bitte gültige E-Mail-Adresse angeben |            |         |
| * Ihre E-Mail-Adresse wiederhole     | en         |         |
|                                      |            |         |
| * Passwort wählen                    |            |         |
|                                      |            |         |
|                                      |            |         |
| Ich habe schon ein Konto             |            | Weiter  |
|                                      |            |         |

...

| Familien-Ap           | op Kaufbeuren | Ostallgäu |
|-----------------------|---------------|-----------|
| $\oslash$             | 2             | 3         |
| Veranstaltungskonto   | Basisinfos    | Kontakt   |
| Name der Organisation |               |           |
|                       |               |           |
| tte Namen eingeben    |               |           |
| Straße und Hausnummer |               |           |
|                       |               |           |
|                       |               |           |
| Postleitzahl          |               |           |
|                       |               |           |
|                       |               |           |
| Ort                   |               |           |
|                       |               |           |
|                       |               |           |
|                       |               |           |
|                       |               |           |

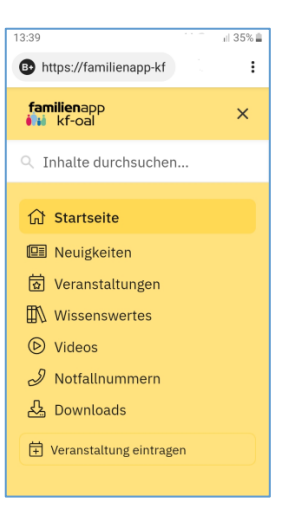

Links sehen Sie die Ansicht unserer App auf einem PC, rechts auf einem Smartphone.

Die Anmeldung erfolgt unter "Veranstaltung eintragen" oder unter dem folgendem Link: <u>https://familienapp-kf-oal.de/anbieter</u>

Um die Registrierung zu starten klicken Sie bitte auf den Button "Veranstaltungskonto anlegen".. Tragen Sie hier Ihre persönliche E-Mail und ein Passwort ein.

Bitte alle folgenden Felder, die mit einem roten Sternchen markiert sind ausfüllen. Falls Felder fehlen werden diese rot umrandet angezeigt und erst nach einer Korrektur akzeptiert.

| Familien-Ar                                                                                                    | pp Kaufbeuren                                                                                                    | Ostallgäu                                                                                             |
|----------------------------------------------------------------------------------------------------|----------------------------------------------------------------------------------------------------|----------------------------------------------------------------------------------------------------|
| ()                                                                                                    | · · · · · · · · · · · · · · · · · · ·                                                                            | (3)                                                                                                   |
| Veranstaltungskonto                                                                                                    | Basisinfos                                                                                                    | Kontakt                                                                                               |
| * Name der Kontaktperson                                                                                                    |                                                                                                    |                                                                                                    |
| Bitte Kontaktperson angeben                                                                                                    |                                                                                                    |                                                                                                    |
| * E-Mail-Adresse                                                                                                    |                                                                                                    |                                                                                                    |
| Bitte gültige E-Mail-Adresse angebe                                                                                                   | en                                                                                                    |                                                                                                    |
| * Telefon                                                                                                    |                                                                                                    |                                                                                                    |
| Bitte Telefonnummer angeben                                                                                                    |                                                                                                    |                                                                                                    |
| Website                                                                                                    |                                                                                                    |                                                                                                    |
| https://www.beispiel.de                                                                                                    |                                                                                                    |                                                                                                    |
| Ihre eingereichten Veranstaltung<br>personenbezogenen Daten werd<br>Das Redaktionsteam behält sich a<br>Änderungen und Zuordnungen, s | en und die damit verbunde<br>en vom Redaktionsteam vo<br>aus Gründen der Übersichl<br>owie die Ablehnung nicht p | nen übermittelten<br>Ir einer Freigabe überprüft.<br>lichkeit inhaltliche<br>vassender Angebote, vor. |
| <ul> <li>Hiermit willige ich als Veranst<br/>übermittelten personenbezog</li> </ul>                                                   | altungsanbieter der Verarb<br>Jenen Daten ein.                                                                   | eitung der von mir                                                                                    |
| Die Datenschutzerklärung hal                                                                                                    | be ich zur Kenntnis genom                                                                                        | men.                                                                                                  |
| Zurück                                                                                                    |                                                                                                    | Weiter                                                                                                |

Die Registrierung ist abgeschlossen wenn Sie beide Kästchen unter den Datenschutzhinweisen anklicken und damit bestätigen und anschließende den Button "Weiter" klicken.

## Erfassen einer Veranstaltung

| <b>Samilien.app</b>          |                          |                  |                  | () Hilfe | kaufbeuren.de $\vee$ |
|------------------------------|--------------------------|------------------|------------------|----------|----------------------|
| 🗑 Aktuelle Veranstaltungen   | ← Zurück Veranstaltungen |                  |                  |          |                      |
| 🖒 Vergangene Veranstaltungen | Aktuelle Veranstaltungen |                  |                  |          | + Neue Veranstaltung |
| Veranstaltungsorte           | Q Durchsuchen            |                  |                  |          |                      |
| 🏢 Profil                     | Name                     | Status           | Kommende Termine | Aktionen |                      |
|                              |                          | Keine Ergebnisse |                  |          |                      |
|                              |                          |                  |                  |          |                      |

Auf der linken Seite können Sie "Aktuelle Veranstaltungen" bearbeiten, "Vergangene Veranstaltungen" aufrufen und bei Bedarf duplizieren, Ihre Veranstaltungsorte eintragen und Ihr Profil einsehen und dieses gegebenenfalls abändern. Der Eintrag einer neuen Veranstaltung wird mit einen Klick auf den Button "+Neue Veranstaltung" oben rechts gestartet.

| Neue Veranstaltung                             |                                 |
|------------------------------------------------|---------------------------------|
| * Name                                         |                                 |
| z.B. 'Die Babywerkstatt'                       |                                 |
| • Veranstaltungskategorie                      |                                 |
| Bitte auswählen                                | ^                               |
| Schwangerschaft und Geburt                     |                                 |
| Eltern-Kind-Gruppen                            |                                 |
| Elternkurse                                    |                                 |
| Erziehung                                      |                                 |
| Partnerschaft                                  | + Neuer Veranstaltungsort       |
| Gesundheit und Ernährung                       |                                 |
| Bewegung                                       |                                 |
| Bitte geben Sie eine kurze und knackige Beschr | eibung Ihrer Veranstaltung ein. |

Bitte in die erste Zeile einen griffigen Namen eintragen. (Die Suchoptionen der App durchsucht bei der Veranstaltungssuche nur diesen "Namen" nach Treffern). Zum besseren Verständnis bitten wir Sie, bei Online-Veranstaltungen beim Namen noch das Wort "Online" zu vermerken.

Bei den Veranstaltungskategorien kann nur eine einzige gewählt werden. Auf der letzten Seite unserer Anleitung finden Sie dazu noch eine Hilfestellung mit Beispielen.

| Veranstaltungsort                                      |                            |                           |         |
|--------------------------------------------------------|----------------------------|---------------------------|---------|
| Bitte auswählen                                        | ~                          | + Neuer Veranstaltungsort |         |
| Beschreibung                                           |                            |                           |         |
| Bitte geben Sie eine kurze und k                       | nackige Beschreibung Ihrer | Veranstaltung ein.        |         |
|                                                        |                            |                           |         |
| itte Beschreibung angeben                              |                            |                           | 0/500// |
| lame Leitung                                           |                            |                           |         |
|                                                        |                            |                           |         |
| erufliche Qualifikation Leitung                        |                            |                           |         |
| Ausbildung, Abschluss, o.ä.                            |                            |                           |         |
|                                                        |                            |                           |         |
|                                                        |                            |                           |         |
| Veranstaltungstermine                                  |                            |                           |         |
| Beginn                                                 | Ende                       |                           |         |
| © 14.03.2022 09:00                                     | I4.03.2022 10:00           | 🗊 Entfernen               |         |
| + Termin hinzufügen                                    |                            | 🗎 Termine leerer          | 1       |
| + Viele Termine hinzufüge                              | n                          |                           |         |
|                                                        |                            |                           |         |
| Anmeldung erforderlich?                                |                            |                           |         |
| Nein Ja                                                |                            |                           |         |
| Veranstaltung kostenpflichtig? Nein Ja                 |                            |                           |         |
| Veranstaltung rollstuhlgerecht?                        |                            |                           |         |
| Nein Ja                                                |                            |                           |         |
| Veranstaltung blindenfreundlich?                       |                            |                           |         |
|                                                        |                            |                           |         |
| Veranstaltung mit Gebärdensprach                       | ne?                        |                           |         |
|                                                        |                            |                           |         |
| Kontaktinformationen                                   |                            |                           |         |
| Kontaktperson für Rückfra<br>Elke Schad                | gen der Teilnehmer:        |                           |         |
| Telefonnummer für Rückfr<br>08341 437761               | agen der Teilnehmer:       |                           |         |
| E-Mail für Rückfragen der<br>familienbildung@kaufbeure | Teilnehmer:<br>n.de        |                           |         |
| Abweichende Kontaktinformatie                          | onen?                      |                           |         |
|                                                        |                            |                           |         |
| Spezielle Hinweise zur Veranstaltu                     | ing                        |                           |         |
| Z.B. Kursnummer, Kaumnummer                            | , Bamererreineit, etc.     |                           | 0/140/  |
| Zusätzliche Website URL                                |                            |                           |         |
| Website mit zusätzlichen Hinwe                         | isen und Informationen zur | /eranstaltung             |         |
|                                                        |                            |                           |         |
|                                                        |                            |                           |         |

Bei einer Präsenzveranstaltung bitte zuerst in die Auswahlbox schauen ob Ihr Veranstaltungsort schon erfasst ist, wenn nicht bitte den Ort neu anlegen.

Unter "Beschreibung" können Sie einen individuellen Text zu Ihrer Veranstaltung eintragen. So können die Leser des Familienkalenders Genaueres über die Veranstaltung erfahren. Bei Online-Veranstaltungen kann hier auch der Link zur Kursplattform erfasst werden.

Optional können Sie anschließend den Namen der Kursleitung sowie die beruflichen Qualifikationen ergänzen.

Wählen Sie das Datum und die Uhrzeit des Beginns und des Endes der Veranstaltung aus. Finden mehrere Termine statt, klicken Sie auf "+ Termin hinzufügen".

Wenn Sie mehrere Termine erfassen und kein Quereinstieg nach Start möglich ist, wird nur der erste Termin (mit allen weiteren Terminen im Text) veröffentlicht. Wenn ein Quereinstieg möglich ist, wird jeder einzelne Termin in der App mit einen eigenem Eintrag angezeigt. Z. B. bei offenen Eltern-Kind-Gruppen.

Sofern eine Anmeldung für die Veranstaltung erforderlich ist, mit "ja" bestätigen und die Anmeldeoptionen mit Telefonnummer und E-Mail Adresse eintragen. Mögliche Teilnahmegebühren bitte mit dem "€"-Zeichen oder dem Wort "Euro" erfassen.

Hier erscheinen nun die Kontaktinformationen (Kontaktperson, Telefonnummer, E-Mail) für Rückfragen der Teilnehmer. Abweichende Kontaktinformationen können sie hier erfassen.

Abschließend können Sie spezielle Hinweise zur Veranstaltung eintragen sowie eine zusätzliche Website URL eingeben. Diese Angaben sind optional.

Hat die Veranstaltung einen festen Ort?

Nein (z.B. Online-Veranstaltung)

O .la

| S Aktuelle Veranstaltungen    | ▲ Zurück Veranstaltungen |                                |                       |              |                       |
|-------------------------------|--------------------------|--------------------------------|-----------------------|--------------|-----------------------|
| ්) Vergangene Veranstaltungen | Aktuelle Veranstaltungen |                                |                       |              | + Neue Veranstaltung  |
| Veranstaltungsorte            | Q Durchsuchen            |                                |                       |              |                       |
| 🗓 Profil                      | Name                     | Status                         | Kommende Termine      | Aktionen     |                       |
|                               | -                        | Wird von der Redaktion geprüft | 14.03.2022 15.03.2022 | 🕼 Bearbeiten | Duplizieren 📴 Löschen |
|                               |                          |                                |                       |              |                       |
|                               |                          |                                |                       |              |                       |

Wenn Sie eine ähnliche Veranstaltung zu einem späteren Zeitpunkt anbieten möchten, können sie eine bereits eingetragene Veranstaltung einfach duplizieren und nur die aktuellen Felder überarbeiten. Das bietet sich z. B. bei Eltern-Cafés mit wechselnden Themen an.

### WICHTIG:

Zum Schluss kontrollieren Sie Ihre Eingaben und klicken zum endgültigen Speichern aller Daten auf "Neue Veranstaltung anlegen".

Wir weisen darauf hin, dass wir alle Veranstaltungen vor der Veröffentlichung kurz durchsehen, ob sie für unsere Zielgruppe geeignet sind. Unser Hauptaugenmerk liegt auf der Stärkung der Familien und Förderung ihrer Erziehungskompetenz. Erst nach dieser Prüfung wird Ihre Veranstaltung im Familienkalender veröffentlicht.

Vielen Dank fürs Einstellen der Veranstaltung.

| Hilfsliste zur Einteilung vo | n Veranstaltung in eine | Veranstaltungskategorie |
|------------------------------|-------------------------|-------------------------|
|------------------------------|-------------------------|-------------------------|

| lcon  | Kategorie                                        | Beispiele                                                                                                    |
|-------|--------------------------------------------------|----------------------------------------------------------------------------------------------------|
| A     | Schwangerschaft, Geburt<br>und erste Zeit danach | Geburtsvorbereitungskurs, Schwangerschaftsyoga,<br>Fit durch die Schwangerschaft, Babymassage,<br>Rückbildungskurs |
| 8F    | Eltern-Kind-Gruppen<br>laufend / offen           | Eltern-Café, Familienfrühstück, Elterntreff,<br>Eltern-Kind-Spielgruppe,<br>Alleinerziehenden Treff, Babytreff     |
| ŝ     | Eltern-Kind-Kurse                                | PEKiP, Fenkid, Musikgarten<br>→ Kurse haben einen festen Zeitraum mit Anfang und<br>Ende                           |
| Len . | Kurse für Eltern                                 | Kess-erziehen, Kinder im Blick,<br>Starke Eltern – Starke Kinder                                                   |
| E     | Erziehung und<br>Entwicklung                     | Vorträge und Workshops z.B.<br>Beziehung zum Kind aufbauen, Babyschlaf,<br>Offene Sprechstunde KJF                 |
| ₫ð    | Finanzielles und<br>Rechtliches                  | Infoveranstaltung Elterngeld,<br>Unterhalt für Minderjährige und Volljährige,<br>Kinderfotos im Netz               |
| Êð    | Gesundheit und<br>Ernährung                      | Erste Hilfe am Kind,<br>Workshop für Mädchen Pubertät,<br>Zeit für Brei/AELF-Kurse                                 |
| 0FD   | Bewegung                                         | Selbstbehauptungskurs für Kinder,<br>Bewegungspass für Babys im 1. Jahr,<br>Kangatraining                          |
| Å     | Freizeit und<br>Ferienangebote                   | Nachtwanderung / Stadtführung für Familien,<br>Bastelkurse, Tierischer Spaziergang                                 |
|       | Feste, Basare, Flohmärkte                        | Kleiderbasar,<br>Kinderflohmarkt,<br>Spielzeugbasar                                                                |
|       | Sonstige Veranstaltungen                         | Babysitter-Kurs,<br>Aufklärungskurs,<br>Informationsabend zum Thema Verhütung                                      |